## SPA525G/SPA525G2 IP電話上的狀態消息

## 目標

本文檔展示了檢查SPA525G和SPA525G2 IP電話上的狀態消息的過程。這些消息有助於進行 故障排除。

## 適用裝置

·SPA 525G · SPA 525G2

## VPN配置。

步驟1.按電話上的Setup按鈕。出現「Information and Settings」選單。

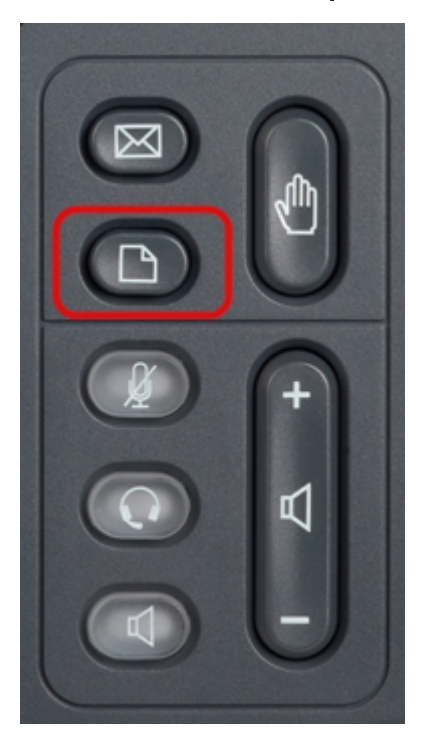

| 01/04/12 01:39p |                              | Angela Martin |  |
|-----------------|------------------------------|---------------|--|
|                 |                              |               |  |
| 1               | Call History                 |               |  |
| 2               | Directories                  |               |  |
| 3               | <b>Network Configuration</b> |               |  |
| 4               | User Preferences             |               |  |
| 5               | Status                       |               |  |
| 6               | CME Services                 | ×             |  |
|                 | LAB                          |               |  |
|                 | Select                       | Exit          |  |

步驟2.使用導航鍵並向下滾動至「狀態」。按Select軟鍵。出現「Status」選單。

| 01/04/12 01:39p 📕<br>Status |                    | Angela Martin 📨 |  |
|-----------------------------|--------------------|-----------------|--|
|                             |                    |                 |  |
| 2                           | Network Status     |                 |  |
| 3                           | Peripheral Status  |                 |  |
| 4                           | Status Messages    |                 |  |
| 5                           | Network Statistics |                 |  |
| 6                           | VPN Status         | ×               |  |
|                             | LAB                |                 |  |
|                             | Select             | Back            |  |

步驟3.使用導航鍵,向下滾動至在上一步中輸入的「狀態」選單中的「狀態」消息。按**Select** 軟鍵。出現「*Status Messages*」選單。

| 01/04/12 01:39p 🛁              | Angela Martin |   |
|--------------------------------|---------------|---|
| Status Messages                |               |   |
| Upg same image spa525g-7-4-8.B |               |   |
| Got SEP405539A2A016.cnf.xml    |               |   |
|                                |               |   |
|                                |               |   |
|                                |               | × |
| LAB                            |               |   |
|                                | Back          |   |

由於SPA525G/SPA525G2上目前沒有活動,它顯示啟動後執行的第一個活動;從統一通訊裝置獲取韌體。「Got SEP405539A2A2A016.cnf.xml」是從統一通訊裝置獲得的檔案。當需要 執行任何故障排除時,這些消息可以作為調試跟蹤提供幫助。

按Back軟鍵返回上一狀態選單。